# **Credit Card Sale**

- 1. Press 1. CREDIT then select 1. SALE.
- 2. Enter the transaction amount, then press ENTER.
- 3. Insert, swipe, or manually enter the credit card number.
- 4. The customer will then be prompted to enter their PIN number, if required.

**Note:** If the sale is credit by default, then the device will prompt for signature and print the receipt.

 Follow prompts of Tear Slip → Press Any Key to print a customer receipt.

Note: Press the cancel key to bypass this step.

# **Manual Credit Card Sale**

- 1. Press 1. CREDIT then select 1. SALE.
- 2. Enter the transaction amount, then press ENTER.
- 3. You will be prompted to insert, swipe, or manually enter the credit card number.
- 4. Manually enter the credit card number, then press **ENTER**.
- 5. Enter the expiration date, then press ENTER.
- 6. Enter the CVV2 code, then press **ENTER**. If you do not have access to, or cannot read the CVV2, press **ENTER** to skip this step.
- 7. If you skipped Step 6, select the reason why.
- 8. Enter the zip code of the card's billing address, then press **ENTER.**
- Follow prompts of Tear Slip → Press Any Key to print a customer receipt.

Note: Press the cancel key to bypass this step.

## **EBT Sale**

- 1. Press 1. CREDIT then select 3. EBT.
- 2. Enter the transaction amount, then press **ENTER**.
- 3. Select Food Stamp, Cash Benefit, or Voucher, then press **ENTER**.
- 4. Insert, swipe, or manually enter the EBT card number.
- 5. Enter the PIN, then press ENTER.
- Follow prompts of Tear Slip → Press Any Key to print a customer receipt.

Note: Press the cancel key to bypass this step.

# Void Sale

- 1. Press **1. CREDIT** then the down arrow key 2 times to select **2. V/SALE**.
- 2. Enter the Transaction Number, then press ENTER.
- 3. The screen will display the original sale details. Press **ENTER** to initiate the void.
- Follow prompts of Tear Slip → Press Any Key to print a customer receipt.

Note: Press the cancel key to bypass this step.

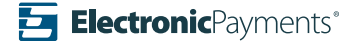

## Refund

- 1. Press **1. CREDIT** then the down key 2 times to select **1. RETURN**.
- 2. Enter the refund amount, then press ENTER.
- 3. Insert, swipe, or manually enter the credit card number.
- 4. If you are manually entering the card number, press **ENTER** to continue.
- 5. Enter the zip code of the card's billing address, then press **ENTER**.
- 6. Follow prompts of **Tear Slip** → **Press Any Key** to print a customer receipt.

Note: Press the cancel key to bypass this step.

# **Forced Sale**

- 1. Press 1. CREDIT then select 4. FORCED.
- 2. Enter the transaction amount, then press ENTER.
- 3. Insert, swipe, or manually enter the credit card number.
- 4. Manually enter the credit card number, then press **ENTER**.
- 5. Enter the expiration date, then press **ENTER**.
- 6. You will receive an Auth Code. Enter the AUTH code, then press **ENTER**.
- 7. Follow prompts of **Tear Slip** → **Press Any Key** to print a customer receipt.

Note: Press the cancel key to bypass this step.

## **Pre-Auth**

- 1. Press 1. CREDIT then select 2. AUTH.
- 2. Enter the transaction amount, then press ENTER.
- 3. Insert, swipe, or manually enter the credit card number.
- 4. Follow prompts of **Tear Slip** → **Press Any Key** to print a customer receipt.

Note: Press the cancel key to bypass this step.

# Tip Adjust

1. Select the **FUNC** key and then the down arrow key 1 time to select **2. TIP MENU**.

The most common selection from here is By Transaction #, but you can also search by Scroll Untipped, Invoice No., Srvr/Clerk, Trans No., Card Type, or Card Num.

- 2. Select search mode from the menu.
- 3. Follow the prompts and enter required information, then press **ENTER**.
- 4. Transaction details will generate on screen. Select the sale and press **ENTER**.
- 5. Enter the tip amount, then press ENTER.
- 6. The screen will display **"Yes or No"** with the new Tip amount. Press **ENTER** for Yes, and **CANCEL** for No.
- 7. The screen will display the new transaction total and bring you back to the Tip Menu.

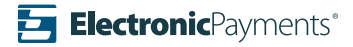

# Reprint

- 1. Select the **FUNC** key and then the down arrow key 1 time to select **3. REPRINT**.
- 2. Select Last Cust. Rcpt or Any Receipt.
- If you select Last Cust. Rcpt, the receipt will automatically print.
- 4. If you select **Any Receipt** you can sort by EDC type then enter the **Trans #** and press **ENTER** to print a Customer or Merchant copy.

# Reports

- 1. Press the **FUNC** key then select **1.REPORT**.
- 2. Enter the Manager Password, located at the end of this document, and press **ENTER**.
- 3. Select from 1.TOTAL REPORT, 2.CONDENSED REPORT, or 3.TIP REPORT.
- 4. Once you select the report, it will automatically print.

# **Important Notes**

**Manager's Password is the current date in the format of MM/DD/YYYY.** For example, if today is January 1st, 2021, the manager's password is 01012021.

This terminal is only supported over WiFi and Wireless Processing. eGiftSolutions® is not supported on this device.

#### **Merchant Notes/Merchant Number**

### Settlement

- 1. Press the **FUNC** key then select **2. BATCH**.
- 2. Select 1.BATCH CLOSE.

If a Restaurant file it will prompt "CLOSE W/UNTIPPED ,  ${\bf ENTER=Continue}"$ 

3. The batch will now close and print a Batch Report

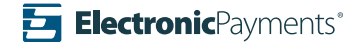